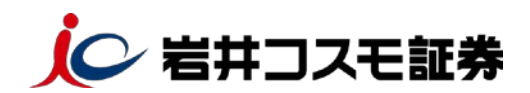

### Internet Explorer の場合

# ログイン時に表示される「同意画面」の操作手順 について

「電子交付による書面交付の確認」「契約締結前交付書面の確認」が 行われていない状態だと、「次へ」ボタンが活性化されず、取引画面等 に進むことができません。下記の手順を参考にご確認作業を行ってくださ い。

#### 重要なお知らせ

| と付の手術 | ið l                | 同意確認 |
|-------|---------------------|------|
| 的締結的  | 前交付書面の確認            |      |
| 商品    | 契約棒緒前交付書面           | 同意確認 |
| 株式    | 上場有価証券等書面           | 同意確認 |
| 債券    | 個人向け国債の契約締結前交付書面    | 同意確認 |
| 債券    | 円貨建て債券に関する契約締結前交付書面 | 同意確認 |
| 外價    | 外資達で債券に関する契約締結前交付書面 | 同意確認 |
| IPO   | 新規公開株式の契約縁結前交付書面    | 同意確認 |

## ■ 目論見書等の電子交付による書面交付の確認

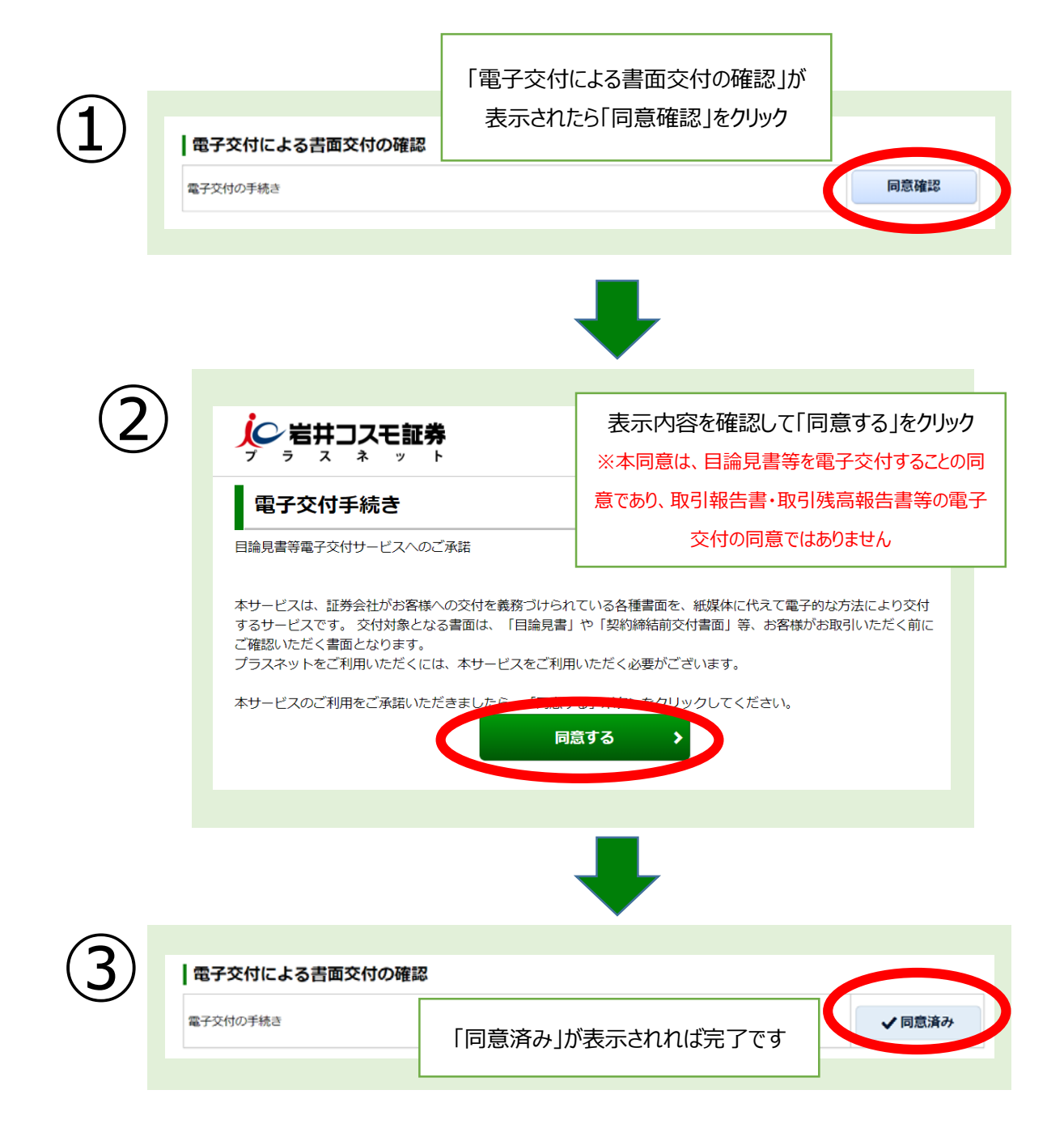

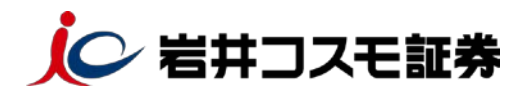

## 契約締結前交付書面の確認

| 商品  |                    | 契約締結前交付書面         | 同意確 |
|-----|--------------------|-------------------|-----|
| 株式  | 上場有価証券等書面          |                   | 同意研 |
| 債券  | 個人向け国債の契約締結前交付書面   | 未同意の書面に表示されている    | 同意研 |
| 債券  | 円貨建て債券に関する契約締結前交付書 | 「同意確認」ボタンをクリックします | 同意研 |
| 外債  | 外貨建て債券に関する契約締結前交付書 |                   | 同意研 |
| IPO | 新現公開株式の契約締結前交付書面   |                   | 同意研 |
|     |                    |                   |     |

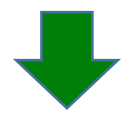

| $\bigcirc$ |          |                               |
|------------|----------|-------------------------------|
|            | ション キャット | <b>別ウインドウで</b> 下記のような画面が表示され  |
|            | 契約締結前書面  | るので、 書面のタイトルをクリックしま9          |
|            | 閲覧書類     | ♥上場有価証券等書面(2021/01/29)(104KB) |
|            |          | 同意する                          |
|            |          |                               |
|            |          |                               |

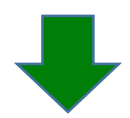

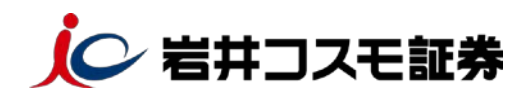

|       | と 契約締結前書面   岩井コスモ証券   ファイル(F) 編集 移動(G) お気に入り(A) ヘルプ(H) | ×                    |
|-------|--------------------------------------------------------|----------------------|
|       | : 27 (19(1) (mine (2000) (C) (324)(277)(A) (C)         |                      |
|       |                                                        |                      |
| =     |                                                        | す,書                  |
|       |                                                        | は<br>は<br>大<br>×     |
|       |                                                        | または現在のタブを閉じますか?      |
| · · · | 現在のラフを閉じる」をラウラフしていたとい                                  | ↓ <u> </u>           |
|       |                                                        | て閉じる(T) 現在のタブを閉じる(C) |
|       |                                                        |                      |

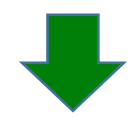

| 4 |         |                | 「同意する」をクリック        |   |
|---|---------|----------------|--------------------|---|
|   | 契約締結前書面 |                |                    | _ |
|   | 閲覧書類    | 🄁 上場有価証券等書面(20 | 021/01/29) (104KB) |   |
|   |         | 同意する           | >                  |   |
|   |         |                |                    |   |

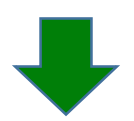

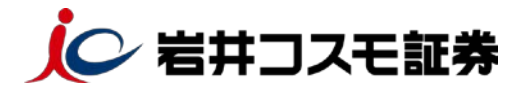

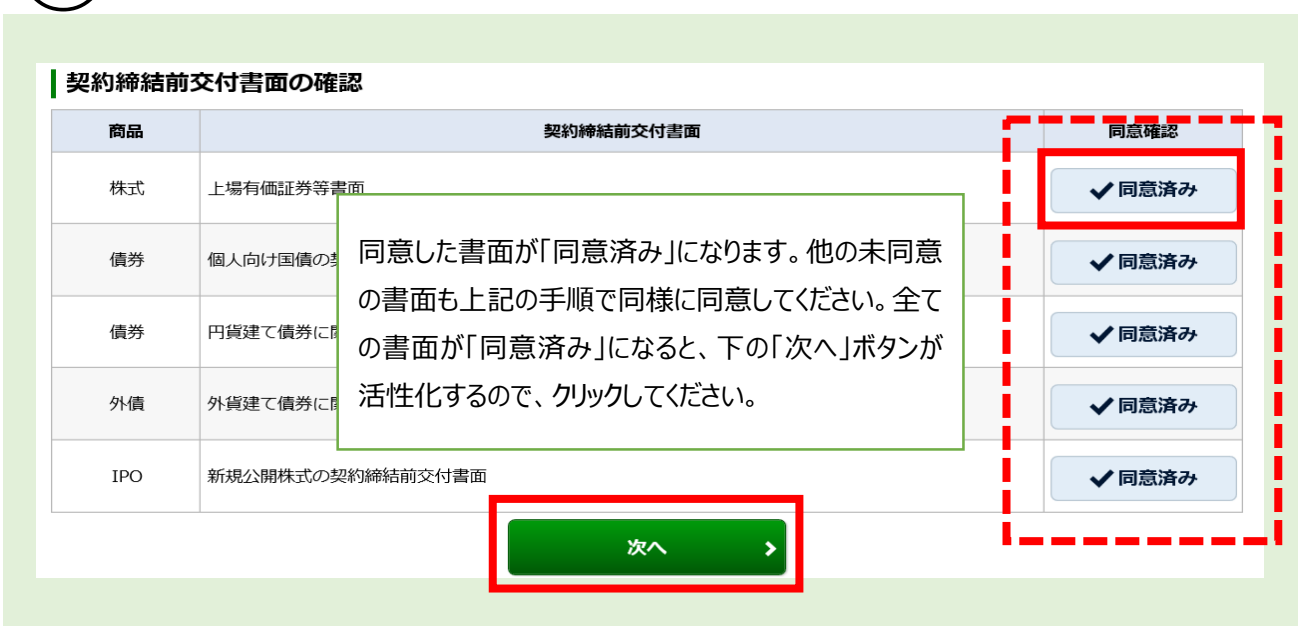

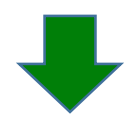

| 9資情報<br>> 投資情報<br>5            |
|--------------------------------|
| > 投資信報                         |
| ō                              |
|                                |
| 長示されます 84,608円                 |
| 84,608円                        |
| 非課税枠(NISA)<br>2021年 1,200,000円 |
|                                |

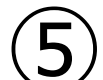